## Wage Adjustments

Store Directors/Schedule Writers are able to adjust the wage rate above or below the target wage rate for **departments** and **auto-scheduled jobs**.

Wage rates displayed are based on last week all-in wage rates and targeted wage rates (excluding holidays and overtime).

## Process

In this scenario, the store will adjust the wage rate for **301 Grocery** to reflect a higher wage rate of using more senior employees in the **department**.

\*\*For departments that are auto-scheduled you can adjust the wage rate for specific **jobs** within the department (EX: Checker, Checker SCO, Coffee Clerk, etc.)\*\*

The store will also adjust the wage rate for **347 Checker** to reflect a higher wage rate of using more senior employees in the **job**.

After adjusting the hours, you will need to re-calculate the hours.

## From the main menu dashboard:

Albertsons

Companies

- Target Wage Adj Click on the Target Wage Adj tab. 2. Select the Filter icon. A selection window will appear. Wage Rate Override.: 5/14/2017-5/20/2017 HO 7 ext calenda Previous week: \*\*,347 FE Service,328 Coffe Operations History: \*\*,347 FE Service,328 Coffee Bar,341 Juice Bar (Job Actual Rate) v Dept Pl Operations History: \* (Dept Actual Rate) Data Iter Sun-5/14 Tuesday, May 9, 2017 bertsons - Date Range: 4/30/2017 5/6/2017 Tuesday, May 9, 2017 ayAlbertsons - Date Range: 4/30/2017 301.Grocery 5/6/2017 303.Liquor 1731 1731 304.Pharmacy 306.Food Service e Off R All Labo \$18.4 309 Deli \$20.17 301 Grocen S23.62 All Labo 3. Change the Date settings to **Next Calendar Period**, using the drop down menu. Vage Rate Override.: 5/14/2017-
  - 4. Click **OK**. The screen will return to the wage adjustments page.

You can also use the filter for each list of **wage rates** to view **historical wage rates** by selecting the filter icon.

| Operations History                               | u š (Dont Antua)                                                                | Roto)   | Operations History: **,347 FE Ser<br>Coffee Bar,341 Juice Bar (Job Act |                                                                               |  |  |
|--------------------------------------------------|---------------------------------------------------------------------------------|---------|------------------------------------------------------------------------|-------------------------------------------------------------------------------|--|--|
| Safew Date Previ<br>1 yea<br>OK Select<br>Select | Safew Date Previous week 1 year ago next week Selected week Selected week range |         |                                                                        | Tuesday, May 9, 2017<br>SafewayAlbertsons - Date Range: 4<br>5/6/2017<br>1731 |  |  |
| Labor                                            | Rate                                                                            | Rate    |                                                                        | Wage                                                                          |  |  |
| All Labor                                        | \$21.56                                                                         | \$18.49 | Labor                                                                  | Rate                                                                          |  |  |
| 301 Grocery                                      | \$23.62                                                                         | \$20.17 | All Labor                                                              | \$15.53                                                                       |  |  |
| 303 Liquor                                       | \$0.00                                                                          | \$0.00  | 328 Coffee Bar                                                         | \$14.51                                                                       |  |  |
|                                                  |                                                                                 |         |                                                                        |                                                                               |  |  |

Wage Adjustments

OK

Next calendar period

Cancel

Date OK

Λ

Albertsons Companies © 2017 Not for use or disclosure outside Albertsons Companies

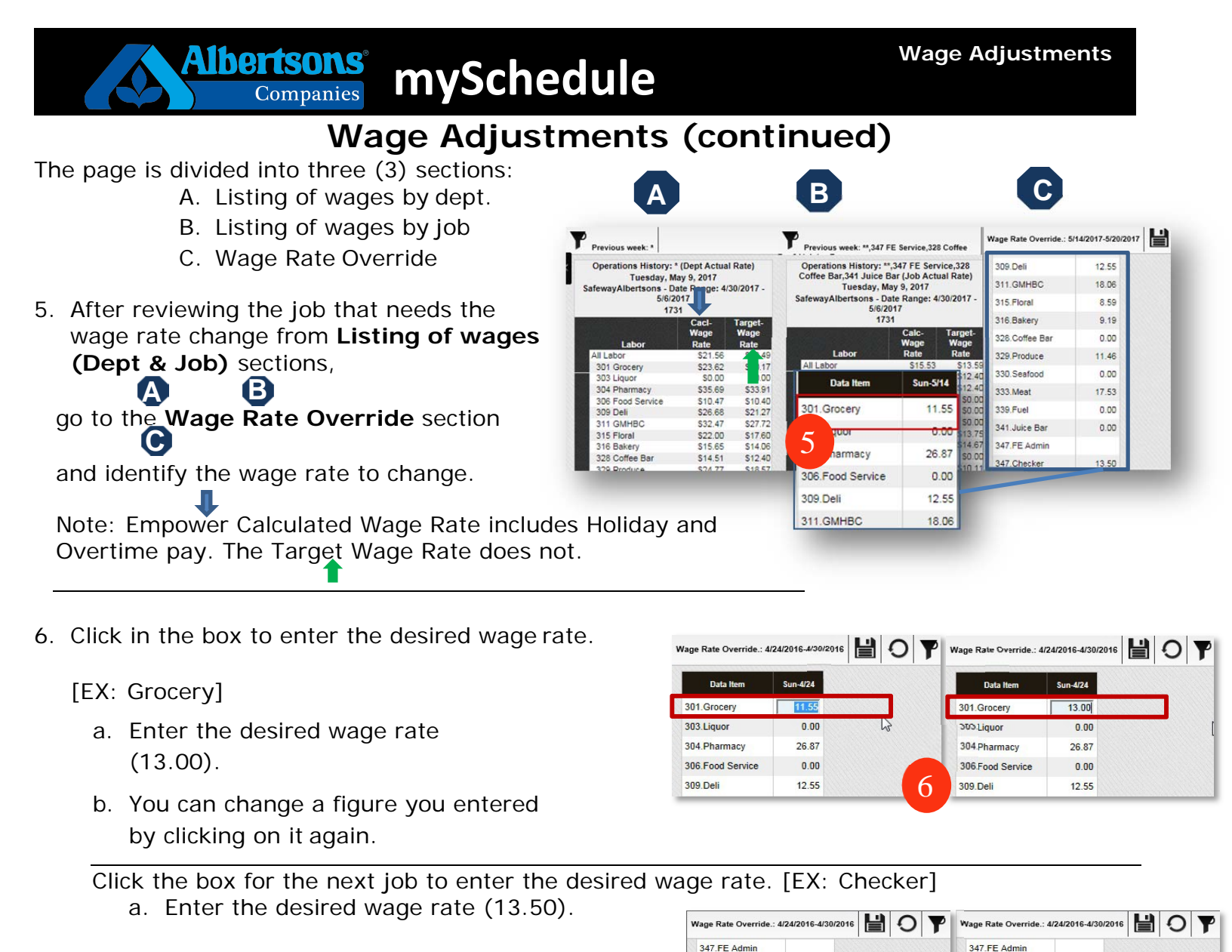

- b. You can change a figure you entered by clicking on it again.
- 7. Select the **Save** icon from the toolbar.

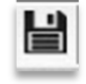

|                                     | H ab |   |           |             |
|-------------------------------------|------|---|-----------|-------------|
| Rate Override.: 4/24/2016-4/30/2016 | Ĕ    | 0 | Next cale | ndar period |
| 7                                   |      |   |           |             |

12.85 N

0.00

7.76

16.1

347.Checker

347.Checker SCO

347.Courtesy Clerk

347 FE Service Mar

13.50

0.00

7.76

16.1

347.Checker

347.Checker SCO

347.Courtesy Clerk

347 FE Service Mar

8. Go to the "Calculate Wage" section (Disregard the dates)

| Link to Calculate Wages                     |                                                                       |                      |                     |
|---------------------------------------------|-----------------------------------------------------------------------|----------------------|---------------------|
|                                             | ^                                                                     | Wage Rate Override.: | 4/24/2016-4/30/2016 |
| Operations History: * (Dept Actual<br>Rate) | Operations History: **,347 FE<br>Service,328 Coffee Bar,341 Juice Bar | Data Item            | Sun-4/24            |
| Wednesday, April 20, 2016                   | (Job Actual Rate)<br>Wednesday, April 20, 2016                        | 301.Grocery          | 13.00               |
| 4/10/2016 - 4/16/2016                       | SafewayAlbertsons - Date Range:                                       | 303.Liquor           | 0.00                |
| 3366                                        | 4/10/2010 - 4/10/2010                                                 | 304 Pharmacy         | 26.87               |

Wage Adjustments

Albertsons Companies © 2017 Not for use or disclosure outside Albertsons Companies

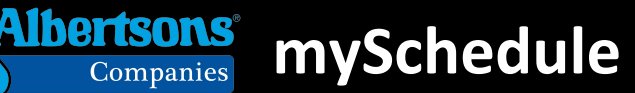

## Wage Adjustments (continued)

9. Click the Calculate Wages button.

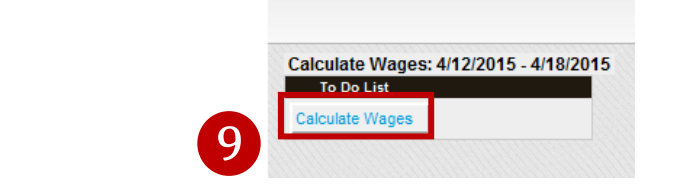

10. Filter to correct week (dates). Click the **Calculate Labor Hours** icon. This will re-calculate the hours.

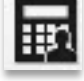

**Calculate Wages** 

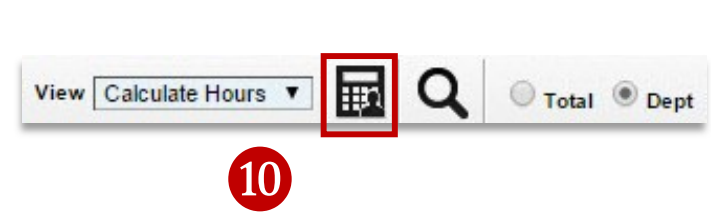

The system will update the target wages.

Target wages are available on this report to reflect the impact of the Wage Adjustments

| Image: Adj       View       Calculate Wages       Image: Calculate Wages       Image: Calculate Wages |              |            |            |            |            |            |            |            |            |
|----------------------------------------------------------------------------------------------------|--------------|------------|------------|------------|------------|------------|------------|------------|------------|
|                                                                                                    |              |            |            |            |            |            |            |            |            |
| Component                                                                                                    | Driver       | Total      | Sun-4/12   | Mon-4/13   | Tue-4/14   | Wed-4/15   | Thu-4/16   | Fri-4/17   | Sat-4/18   |
| Store                                                                                                    | Target Hrs   | 1,760.00   | 244.25     | 248.00     | 240.00     | 267.00     | 236.00     | 260.00     | 264.75     |
| Store                                                                                                    | Target Wages | \$9,072.68 | \$1,284.10 | \$1,300.90 | \$1,300.90 | \$1,300.90 | \$1,300.90 | \$1,300.90 | \$1,284.10 |
| 301 Grocery                                                                                                    | Target Hrs   | 70.00      | 10.00      | 10.00      | 10.00      | 10.00      | 10.00      | 10.00      | 10.00      |
| 301 Grocery                                                                                                    | Target Wages | \$1,734.85 | \$247.84   | \$247.84   | \$247.84   | \$247.84   | \$247.84   | \$247.84   | \$247.84   |
| 303 Liquor                                                                                                    | Target Hrs   | 124.00     | 20.00      | 12.00      | 20.00      | 20.00      | 20.00      | 12.00      | 20.00      |
| 303 Liquor                                                                                                    | Target Wages | \$0.00     | \$0.00     | \$0.00     | \$0.00     | \$0.00     | \$0.00     | \$0.00     | \$0.0      |
| 304 Pharmacy                                                                                                    | Target Hrs   | 71.00      | 8.00       | 11.00      | 11.00      | 11.00      | 11.00      | 11.00      | 8.0        |
| 304 Pharmacy                                                                                                    | Target Wages | \$0.00     | \$0.00     | \$0.00     | \$0.00     | \$0.00     | \$0.00     | \$0.00     | \$0.00     |
| 306 Food Service                                                                                                    | Target Hrs   | 120.75     | 17.25      | 17.25      | 17.25      | 17.25      | 17.25      | 17.25      | 17.2       |
| 306 Food Service                                                                                                    | Target Wages | \$0.00     | \$0.00     | \$0.00     | \$0.00     | \$0.00     | \$0.00     | \$0.00     | \$0.0      |
| 309 Deli                                                                                                    | Target Hrs   | 111.50     | 14.75      | 14.75      | 14.75      | 14.75      | 14.75      | 14.75      | 23.0       |
| 309 Deli                                                                                                    | Target Wages | \$0.00     | \$0.00     | \$0.00     | \$0.00     | \$0.00     | \$0.00     | \$0.00     | \$0.00     |
| 311 GMHBC                                                                                                    | Target Hrs   | 40.00      | 0.00       | 0.00       | 8.00       | 8.00       | 8.00       | 8.00       | 8.00       |
| 311 GMHBC                                                                                                    | Target Wages | \$0.00     | \$0.00     | \$0.00     | \$0.00     | \$0.00     | \$0.00     | \$0.00     | \$0.00     |
| 315 Floral                                                                                                    | Target Hrs   | 64.00      | 8.00       | 16.00      | 0.00       | 16.00      | 0.00       | 16.00      | 8.00       |
| 315 Floral                                                                                                    | Target Wages | \$0.00     | \$0.00     | \$0.00     | \$0.00     | \$0.00     | \$0.00     | \$0.00     | \$0.00     |
| 316 Bakery                                                                                                    | Target Hrs   | 126.00     | 16.00      | 20.00      | 12.00      | 23.00      | 8.00       | 23.00      | 24.00      |
| 316 Bakery                                                                                                    | Target Wages | \$0.00     | \$0.00     | \$0.00     | \$0.00     | \$0.00     | \$0.00     | \$0.00     | \$0.00     |
| 328 Coffee Bar                                                                                                    | Target Hrs   | 106.75     | 15.25      | 15.25      | 15.25      | 15.25      | 15.25      | 15.25      | 15.25      |
| 328 Coffee Bar                                                                                                    | Target Wages | \$0.00     | \$0.00     | \$0.00     | \$0.00     | \$0.00     | \$0.00     | \$0.00     | \$0.00     |

Now that adjustments are complete, you need to review the changes in the **Weekly Dept. Planner**.